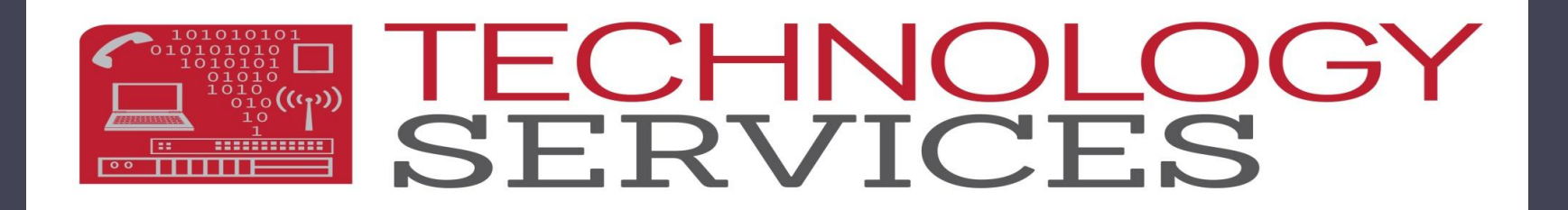

# **EOY 2 Program Participation**

504 Accommodation Plan

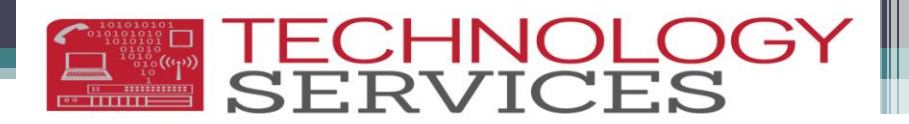

### Please Remember!

- Data must be verified by Monday June 2, 2014
- Your CALPADS 5.3 report should list <u>ALL</u> students who received or are continuing a 504 Plan for the 2013-2014 school year (July 1, 2013-June 30, 2014)
- Program Code 101 = 504 Accommodation Plan
- Use only the Participation (.NET) or Program (CS) Start/End Date fields. Eligibility fields are no longer valid!
- Active programs in Aeries must be <u>RED</u> flagged
- Open a work order if you are unable to resolve 504 entry or reporting issues
- It is the schools responsibility to enter, monitor, maintain, validate, and approve 504 Program Participation data being reported

### Your goals for reporting 504 students:

- Use your records and the Aeries query to assure that any student that is <u>or was</u> enrolled during the 13-14 school year has an accurate 504 Plan record in Aeries
- Make corrections/updates according to the instructions provided
- Your 504 entries in Aeries will not immediately update on CALPADS
- Download and print the CALPADS 5.3 report and compare Aeries query information with the CALPADS report
- Students that have <u>or had</u> a 504 plan during the 13-14 school year should be on the CALPADS 5.3
- Your Aeries query results and CALPADS 5.3 may not match because your Aeries query is listing all students that, at <u>any point</u>, had a 504 program record added in Aeries

### Major Changes to 504 Entries:

- Program Participation (.NET) and Program (CS) Start/End Date Fields
  - Eligibility fields are no longer valid!
  - When entering dates, <u>DO NOT</u> use Eligibility Start/End Date fields!
- Out of District Records
  - Use an Out of District record for new students to RUSD with a current 504 plan
- Annual Review Records
  - <u>DO NOT</u> enter any dates in Participation (.NET) and Program (CS) Start/End Date fields

Major Changes to 504 Records: Status Field and School Field

#### Which Status to use?

Initial Review? Out of District? Annual Review?

When to enter your school in the School field? Aeries.NET School Poly High School (Riverside) School Riverside Unified School District Aeries CS School Poly High School (Riverside) • School T

# 504 Plan Data Entry Guide

| Scenario                                                                        | Add New<br>Record? | 504 Status<br>Type             | 504 Start Date<br>or Meeting Date                                            | School                                                              | Comments                                                                                   |
|---------------------------------------------------------------------------------|--------------------|--------------------------------|------------------------------------------------------------------------------|---------------------------------------------------------------------|--------------------------------------------------------------------------------------------|
| Student receives<br>an initial 504 at<br>their current<br>RUSD School<br>Site   | YES                | <b>IR</b> –<br>Initial Review  | Aeries.NET –<br>Participation<br>Start Date<br>Aeries.CS –<br>Prg Start Date | <b>Aeries.NET-</b><br>0 (RUSD)<br><b>Aeries.CS –</b><br>Leave Blank | Add any pertinent<br>Initial Review<br>information here                                    |
| Student begins<br>at your school<br>site with a 504<br>from another<br>district | YES                | <b>OD</b> –<br>Out of District | Aeries.NET –<br>Participation<br>Start Date<br>Aeries.CS –<br>Prg Start Date | <b>Aeries.NET-</b><br>0 (RUSD)<br><b>Aeries.CS –</b><br>Leave Blank | Add other<br>district/school<br>information and<br>other district's 504<br>Plan dates here |
| Student has an<br>annual review<br>for their current<br>504                     | YES                | <b>AR</b> –<br>Annual Review   | <b>ONLY</b> in the comments field                                            | Enter your<br>school                                                | Add any pertinent<br>annual review<br>information here                                     |

### Initial Review (IR) Aeries.NET

- Initial Review entries in Aeries create a record in CALPADS
- The following information must be entered in Aeries:
  - Program Code 101
  - Participation Start Date
  - Status Initial Review
  - School 0 (RUSD)
  - Comments IR information if desired
  - Don't forget to RED flag!

| Flag    | StuNum    | Last Name | First Name | Mi      |
|---------|-----------|-----------|------------|---------|
| *       | -3816-3   | Certamer. |            | i i i i |
| Red Fla | g Comment |           |            |         |
| 2 504   |           |           |            |         |

| Program Code         | e            | Y      | rs in Prgm | Hours        |          |
|----------------------|--------------|--------|------------|--------------|----------|
| 101 - 504 Acc        | ommodation   | 0      | .0000      | 0.0000       |          |
|                      | Start Date   | End [  | )ate       | Services R   | eceived  |
| Eligibility          |              |        |            |              |          |
| Participation        | 1/27/2014    |        |            |              |          |
| Status               | Enter Gro    | Set    | ting       |              |          |
| Initial Review       | 10           |        |            |              |          |
| Exit Reaso           | on Oi        | itcom  | e          |              |          |
|                      |              |        |            |              |          |
| <b>Training Type</b> | Disadvant    | aged   | Statu      | is Auth Rele | ase Info |
|                      |              |        |            |              |          |
| School               |              |        |            |              |          |
| Riverside Unifie     | ed School Di | strict |            |              |          |
| Comment              |              |        |            |              |          |
|                      |              |        |            |              |          |
|                      | Add          | hange  | De         | lete         |          |

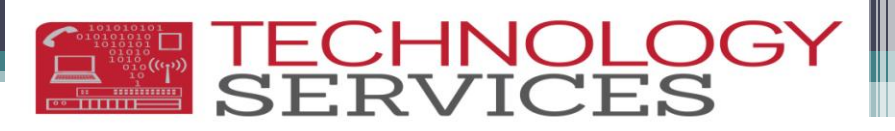

### Initial Review (IR) Aeries CS

- Initial Review entries in Aeries create a record in CALPADS
- The following information must be entered in Aeries:
  - Program Code 101
  - Participation Start Date
  - Status Initial Review
  - School 0 (RUSD)
  - Comments IR information if desired
  - Don't forget to RED flag!

| 😑 Special Programs (PGM table                                                                                                    | )                                                                                                    |                 |                                                                           | - • ×                       |
|----------------------------------------------------------------------------------------------------|----------------------------------------------------------------------------------------------------|-----------------|---------------------------------------------------------------------------|-----------------------------|
| 2013-2014                                                                                                    | 1946-18                                                                                                    | atoma High is   | of the second                                                             | 4/16/2014                   |
| Stu# Last Name                                                                                                    | First Name                                                                                                    | Middle Name     | Perm ID No. Age So                                                        | ex Grade Prog Trk Status    |
| Code Description<br>101  504 Accommodati<br>Elg StartDate Elg End Date<br>Prg StartDate Prg End Date<br>1/27/2014<br>Training Type Disadvan S<br>School<br>Comments | Yrs In Prgm Hours<br>In Plan 0 0<br>Status Enter Grd Setting<br>IR 10<br>Exit Reasn Outcome<br>tatus Auth Release Info<br>UR VIEW | Services Recved | Select Record to Display 101 504 Accommodation P < <add new="">&gt;</add> | la 01/27/2014               |
| Record: H 4 1 of 1 + H                                                                                                    | No Filter Search                                                                                                    |                 |                                                                           |                             |
| Red Flag     504     LOCATE                                                                                                    |                                                                                                    | UPDATE          | Print Pre                                                                 | view OTHER                  |
| <u>Backward</u> <u>G</u> et                                                                                                    | Eorward Add                                                                                                    | <u>C</u> hange  | Delete                                                                    | <u>P</u> rint e <u>X</u> it |

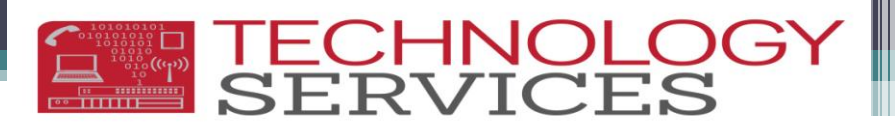

#### Out of District (OD) Aeries.NET

- Out of District entries in Aeries create a record in CALPADS
- The following information must be entered in Aeries:
  - Program Code 101
  - Participation Start Date
  - Status Out of District
  - School 0 (RUSD)
  - **Comments** Other School information
  - Don't forget to RED flag!

|                            |                |                |            |          | Special Pr  |
|----------------------------|----------------|----------------|------------|----------|-------------|
| lag StuNum I               | .ast Name      | First Name     | Middle     | Name     | Perm ID Num |
| 1000 100                   |                |                | HIGHLEF-   |          | 100.000 + / |
| Red Flag Comn              | nent           |                |            |          |             |
| 2                          |                |                |            |          |             |
|                            |                |                |            |          | _           |
| Program Code               | 2              | Yrs i          | n Prgm     | Hours    |             |
| 101 - 504 Acco             | ommodation P   | lan 0.000      | 00         | 0.0000   |             |
|                            | Start Date 🖪   | nd Date Se     | ervices Re | eceived  |             |
| Eligibility                |                |                |            |          |             |
| Participation              | 11/5/2013      |                |            |          | ·           |
| Status                     | Enter Grd      | Setting        |            |          |             |
| Out Of District            | 0              |                |            |          |             |
| Exit Reaso                 | on Out         | come           |            |          |             |
|                            |                |                |            |          |             |
| Training Type              | Disadvanta     | ned Status /   | uth Relea  | ase Info |             |
| Training Type              | Discovence     | ged otdeus r   | turin Kere |          |             |
| School                     |                |                |            |          |             |
| School<br>Diverside Unifie | d Cabaal Diat  | ui e b         |            |          |             |
|                            | a School Dist  | rict           |            |          |             |
| Comment                    |                |                |            |          | r           |
| Student came               | from Riverside | e Charter with | 1 504 Plan | •        |             |
|                            | Add Cha        | ange Delete    |            |          |             |

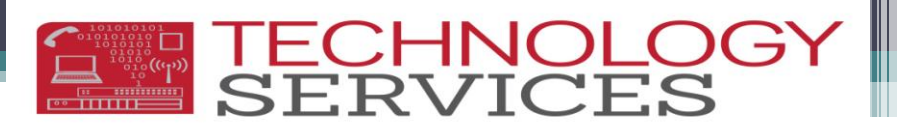

#### Out of District (OD) Aeries CS

- Out of District entries in Aeries create a record in CALPADS
- The following information must be entered in Aeries:
  - Program Code 101
  - Participation Start Date
  - Status Out of District
  - School 0 (RUSD)
  - **Comments** Other School information
  - Don't forget to RED flag!

| 😑 Special Programs (PGM table                                                                                                    | )                                                                                                    |                   |                                                                                                    |                                            | _               |
|----------------------------------------------------------------------------------------------------|----------------------------------------------------------------------------------------------------|-------------------|----------------------------------------------------------------------------------------------------|--------------------------------------------|-----------------|
| 2013-2014                                                                                                    | 1944-1                                                                                                    | Service High is   | i tuni                                                                                                    |                                            | 4/16/2014       |
| Stu# Last Name                                                                                                    | First Name                                                                                                    | Middle Name       | Perm ID No.                                                                                                    | Age Sex Grade                              | Prog Trk Status |
| Code Description<br>101 - 504 Accommodati<br>Elg StartDate Elg End Date<br>Prg StartDate Prg End Date<br>11/5/2013<br>Training Type Disadvan S<br>School<br>Comments<br>Student came from Riversi | Yrs In Prgm Hours<br>ion Plan 0 0<br>Status Enter Grd Setting<br>OD 10<br>Exit Reasn Outcome<br>tatus Auth Release Info<br>de Charter with 504 Plan. | Services Recved   | Select Record to Dis<br>101 504 Accommo<br>Select Record to Dis<br>204 Accommo<br>204 Accommo<br>204 Accom | play<br>odation Pla <mark>01/27/201</mark> |                 |
| Record: H 4 1 of 1 + H                                                                                                    | No Filter Search                                                                                                    |                   |                                                                                                    |                                            |                 |
| Hed Flag     LOCATE                                                                                                    |                                                                                                    | UPDATE            | ۰                                                                                                    | Print Preview OT                           | HER             |
| Backward Get                                                                                                    | <u>F</u> orward <u>A</u> d                                                                                                    | ld <u>C</u> hange | Delete                                                                                                    | Print                                      | e <u>X</u> it   |

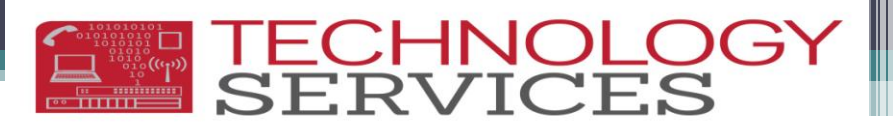

#### Annual Reviews (AR) Aeries.NET

- Annual Review records are for information only and document the status of a 504 Plan
- The following information must be entered in Aeries:
  - Program Code 101
  - NO DATES in date fields
  - Status Annual Review
  - School Your School
  - · Comments if needed

|                     |            |          |          |           |               |              | Special P      |
|---------------------|------------|----------|----------|-----------|---------------|--------------|----------------|
| lag StuNu           | La<br>m Na | st<br>me | Fi<br>Na | rst<br>am | t Mi<br>Ie Na | iddle<br>ame | Perm ID<br>Num |
|                     |            | iter:    |          | 9H        | -             | 100          | -01001-        |
| Red Flag Co         | omm        | ent      |          |           |               |              |                |
| 2 504               |            |          |          |           |               |              |                |
|                     |            |          |          |           |               |              |                |
| Drogram (           | Codo       |          |          | Yı<br>De  | rs in         | Hours        | Program        |
|                     | Coure      |          | 1        | P1        | ym            | nours        | 101 - 504 Ac   |
| 101 - 504 .<br>Dian | ACCO       | mmo      | dation   | 0.        | 0000          | 0.0000       | 101 - 504 Ac   |
| Pian                | 6          | New of   | End      |           | Comico        |              | 101 - 504 Ac   |
|                     |            | )ate     | Date     |           | Receive       | ed he        | 160 - Educat   |
| Eliaibility         |            |          |          |           |               |              | Individual Det |
|                     |            |          |          | -         | L             |              |                |
|                     | ion        |          |          |           | 6 C           |              |                |
| Obeline             | En         | ter      | 0-11-    |           |               |              |                |
| Status              | G          | ra       | Settin   | g         |               |              |                |
| Annual<br>Review    | (          | D        |          |           |               |              |                |
| Exit Rea            | son        | Ou       | tcome    |           |               |              |                |

Auth Release

Info

Delete

DO NOT enter dates in the date fields! If you enter any dates in the date fields, this will create a new record in CALPADS!

Training

School

Comment

Type

Disadvantaged

Status

Poly High School (Riverside)

Add

11/01/2013 - Held annual review

Change

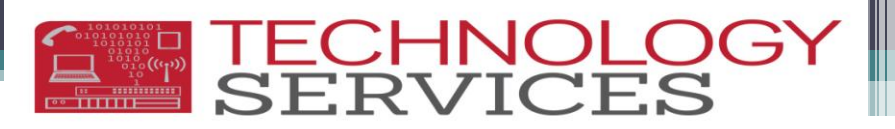

#### Annual Reviews (AR) Aeries CS

- Annual Review records are for information only and document the status of a 504 Plan
- The following information must be entered in Aeries:
  - Program Code 101
  - NO DATES in date fields
  - Status Annual Review
  - School Your School
  - Comments if needed

| 2013-2014                                                                                                    | 764                                                                                                    | Carlo Carlos Sera | -                                  |                                                                                                    |                                        | 4/16/20                  |
|----------------------------------------------------------------------------------------------------|----------------------------------------------------------------------------------------------------|-------------------|------------------------------------|----------------------------------------------------------------------------------------------------|----------------------------------------|--------------------------|
| u# Last Name                                                                                                    | First Name                                                                                                    | Middle Name       |                                    | Perm ID No. Age Sex                                                                                                    | Grade Pr                               | og Trk Sta               |
| Code Description<br>101  504 Accommodati<br>Elg StartDate Elg End Date<br>Prg StartDate Prg End Date<br>Training Type Disadvan S<br>School<br>Poly High School (Riverside<br>Comments<br>11/01/2013 - Held annual re | Yrs In Prgm Hours<br>on Plan 0 00<br>Status Enter Grd Setting<br>AR 0 0<br>Exit Reasn Outcome<br>tatus Auth Release Info<br>www. | Services Recved   | Selecc<br>101<br>101<br>101<br>160 | t Record to Display<br>604 Accommodation Pla<br>504 Accommodation Pla<br>504 Accommodation Pla<br>Educational Options: Ad<br>< <add new="">&gt;</add> | 09/19/2012<br>10/05/2011<br>08/27/2012 | 09/18/2012<br>06/13/2013 |
| • Red Flag 504                                                                                                    | K No Filter Search                                                                                                    |                   | _                                  |                                                                                                    |                                        |                          |
| LOCATE                                                                                                    |                                                                                                    | UPDATE            |                                    | Print Prev                                                                                                    | iew OTHE                               | R                        |
| 1 1                                                                                                    |                                                                                                    |                   | 1                                  |                                                                                                    |                                        | - 347.4                  |

DO NOT enter dates in the date fields! If you enter any dates in the date fields, this will create a new record in CALPADS!

Exiting a Student from a 504 Program Remove Red Flag!

**TECHNOLOG** SERVICES

| Steps                                               | Add New<br>Record?                                 | 504 Status<br>Type                                                                            | 504 Meeting<br>Date or<br>End Date                                          | School                           | Comments                                          | Exit<br>Reason |
|-----------------------------------------------------|----------------------------------------------------|-----------------------------------------------------------------------------------------------|-----------------------------------------------------------------------------|----------------------------------|---------------------------------------------------|----------------|
| Step 1<br>(Document<br>the exit<br>meeting)         | YES                                                | <b>AR</b> – Annual<br>Review                                                                  | <b>ONLY</b> in the comments field                                           | Enter your<br>school             | Add any exit<br>meeting<br>information<br>here    | YES            |
| Step 2<br>(Close out<br>the original<br>504 record) | NO<br>(This<br>should be<br>an existing<br>record) | Existing<br>record<br>should be<br>an IR –<br>Initial<br>Review or<br>OD – Out of<br>District | Aeries.NET –<br>Participation<br>End Date<br>Aeries.CS –<br>Prg End<br>Date | Leave<br>original<br>information | Leave original<br>comment<br>information as<br>is | YES            |

If you do not exit a student properly in Aeries, their record will remain open in CALPADS!

### Exiting a Student from a 504 Plan in Aeries.NET

This is a 2-step process!

- 1<sup>st</sup> step: Add the meeting information in Aeries
  - Program-101
  - Status-AR
  - Exit Reason
  - School
  - Comments-Meeting
     Date and info

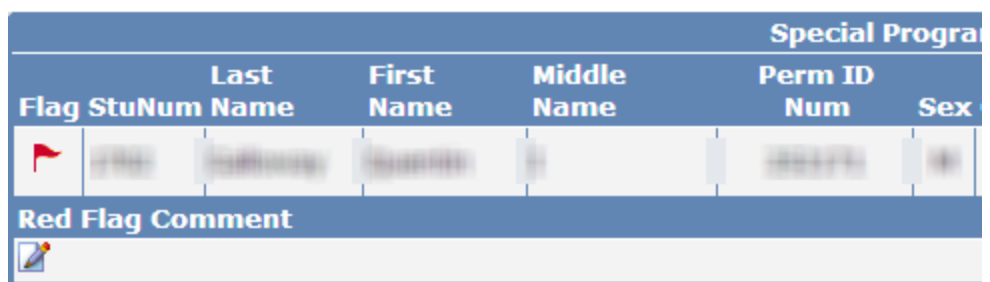

E TECHNOLOG

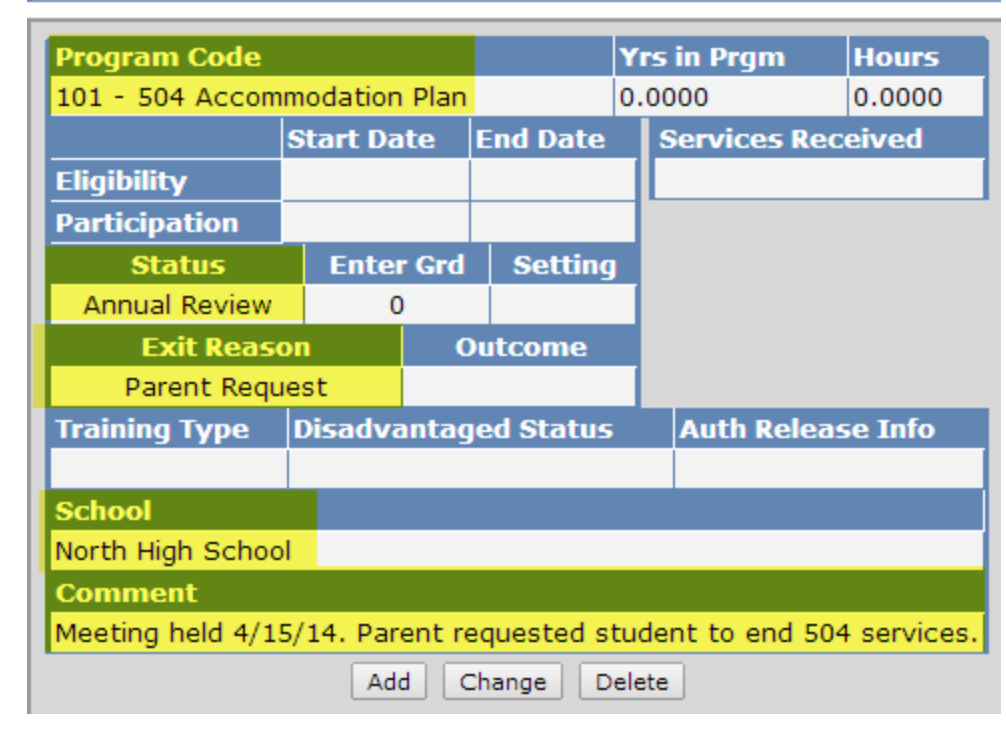

### Exiting a Student from a 504 Plan in Aeries.NET

|                       | REFORE CHANGES         | Spec    |
|-----------------------|------------------------|---------|
| Last                  | BEI OKE CHANCES        |         |
| Flag StuNum Name      | First Name Middle Name | Perm ID |
| Contract Contractions | 171 Mar 199            | 1000    |
| Red Flag Comment      |                        |         |
|                       |                        |         |

| Program Code                      |        |        |          |    | s in Prgm   | Hours    |  |  |  |
|-----------------------------------|--------|--------|----------|----|-------------|----------|--|--|--|
| 101 - 504 Accommodation Plan      |        |        |          |    | 0000        | 0.0000   |  |  |  |
|                                   | Start  | Date   | End Dat  | e  | Services R  | eceived  |  |  |  |
| Eligibility                       |        |        |          |    |             |          |  |  |  |
| Participation                     | 12/4   | /2013  |          |    |             |          |  |  |  |
| Status                            | Ente   | er Grd | Setting  |    |             |          |  |  |  |
| Initial Review                    |        | 0      |          |    |             |          |  |  |  |
| Exit Rease                        | on     | Ou     | itcome   |    |             |          |  |  |  |
|                                   |        |        |          |    |             |          |  |  |  |
| Training Type                     | Disa   | dvanta | aged Sta | tu | s Auth Rele | ase Info |  |  |  |
|                                   |        |        |          |    |             |          |  |  |  |
| School                            | School |        |          |    |             |          |  |  |  |
| Riverside Unified School District |        |        |          |    |             |          |  |  |  |
| Comment                           |        |        |          |    |             |          |  |  |  |
|                                   |        |        |          |    |             |          |  |  |  |

- 2<sup>nd</sup> step: Close out original
   504 record (Record with Start Date)
  - Uncheck the Red Flag
  - Participation End Date
  - Exit Reason

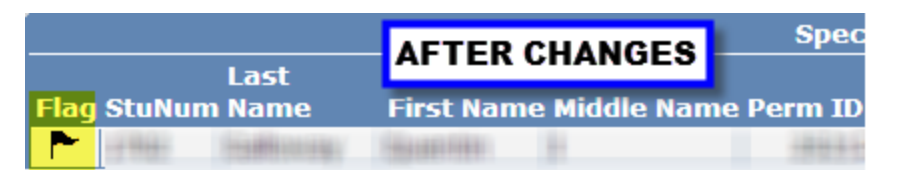

| Program Cod                  | e                                 | Yr   | s in Prgm | Hours |             |          |  |  |
|------------------------------|-----------------------------------|------|-----------|-------|-------------|----------|--|--|
| 101 - 504 Accommodation Plan |                                   |      |           |       | 0000        | 0.0000   |  |  |
|                              | Start D                           | ate  | End Date  | 2     | Services R  | eceived  |  |  |
| Eligibility                  |                                   |      |           |       |             |          |  |  |
| Participation                | 12/4/2                            | 013  | 4/15/201  | 4     |             |          |  |  |
| Status                       | Enter                             | Grd  | Setting   | 9     |             |          |  |  |
| Initial Review               | 0                                 |      |           |       |             |          |  |  |
| Exit Reas                    | on                                | 0    | utcome    |       |             |          |  |  |
| Parent Req                   | uest                              |      |           |       |             |          |  |  |
| Training Type                | Disadv                            | anta | iged Sta  | tu    | s Auth Rele | ase Info |  |  |
|                              |                                   |      |           |       |             |          |  |  |
| School                       |                                   |      |           |       |             |          |  |  |
| Riverside Unifie             | Riverside Unified School District |      |           |       |             |          |  |  |
| Comment                      |                                   |      |           |       |             |          |  |  |
|                              |                                   |      |           |       |             |          |  |  |

# Exiting a Student from a 504 Plan in Aeries CS

This is a 2-step process!

- 1<sup>st</sup> step: Add the meeting information in Aeries
  - Program-101
  - Status-AR
  - Exit Reason
  - School
  - Comments-Meeting
     Date and info

| 😑 Special Programs (PGM table)                                                                                                    |                                                                                                    |                  |                                                                                                    | - • ×              |
|----------------------------------------------------------------------------------------------------|----------------------------------------------------------------------------------------------------|------------------|----------------------------------------------------------------------------------------------------|--------------------|
| 2013-2014                                                                                                    | THE OWN                                                                                                    | William Congr    | i théland                                                                                                    | 4/16/2014          |
| Stu# Last Name                                                                                                    | First Name                                                                                                    | Middle Name      | Perm ID No. Age Sex Grad                                                                                     | le Prog Trk Status |
| Code Description<br>101  504 Accommodation<br>Elg StartDate Elg End Date<br>Prg StartDate Prg End Date<br>Training Type Disadvan Stat<br>School<br>North High School<br>Comments<br>Meeting held 4/15/14. Parent | Yrs In Prgm Hours<br>Plan 0 0<br>Status Enter Grd Setting<br>AR 0 •<br>Exit Reasn Outcome<br>PRQ •<br>tus Auth Release Info<br>•<br>requested student to end 5 | 04 services,     | Select Record to Display 101 504 Accommodation Pla 12/04/ 101 504 Accommodation Pla < <add new="">&gt;</add> | 2013               |
| Record: I4 4 2 of 2 + H +                                                                                                    | 🗱 📉 No Filter Search                                                                                                    |                  |                                                                                                    |                    |
| Red Flag     LOCATE                                                                                                    |                                                                                                    | UPDATE           | Print Preview                                                                                                | OTHER              |
| Backward Get                                                                                                    | <u>F</u> orward <u>A</u> dd                                                                                                    | I <u>C</u> hange | <u>D</u> elete <u>Print</u>                                                                                  | e <u>X</u> it      |

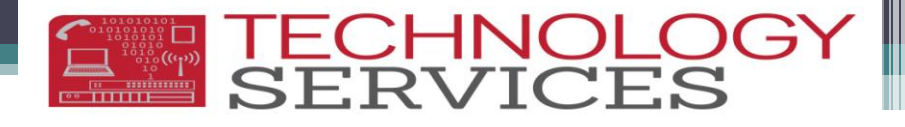

### Exiting a Student from a 504 Plan in Aeries CS

# 2<sup>nd</sup> step: Close out original 504 record (Record with Start Date)

- Uncheck the Red Flag
- Participation End Date
- Exit Reason

| ES Special Programs (PGM table)                                                                                                    | 👝 🗉 🔀 📑 Special Progr                                                                      | ms (PGM table)                                                                                                    |                                                                                                    | ×                                  |
|----------------------------------------------------------------------------------------------------|--------------------------------------------------------------------------------------------|----------------------------------------------------------------------------------------------------|----------------------------------------------------------------------------------------------------|------------------------------------|
| 2013-2014                                                                                                    | 4/16/2014 2013-2014                                                                        | The other Market Market                                                                                                    | North (Bagil: Britand)                                                                                  | 4/16/2014                          |
| Stu#         Last Name         First Name         Middle Name         Perm ID No.           Image: Image: | Age Sex Grade Prog Trk Status Stu# Last                                                    | Name First Name I                                                                                                    | Middle Name Perm ID No.                                                                                 | Age Sex Grade Prog Trk Status      |
| Code       Description       Yrs In Prgm       Hours       Services Record to Dia         101       504 Accommodation Plan       0       0       Image: Service service servi                                            | splay<br>odation Pla 12/04/2013<br>odation Pla<br>FORE CHANGES<br>FORE CHANGES<br>Comments | cription Yrs In Prgm Hours Se<br>Accommodation Plan 0 0<br>Elg End Date Status Enter Grd Setting<br>Prg End Date Exit Reasn Outcome<br>4/15/2014 PRQ • • •<br>Disadvan Status Auth Release Info | Select Record to Dis<br>Select Record to Dis<br>101 504 Accommo<br><<br><add ilew="">&gt;<br/>AFT</add> | play<br>ridation Pla<br>ER CHANGES |
| Record: N 4 1 of 2 P P Pa W No Filter Search                                                                                                    | Record: H                                                                                  | . of 2 🕨 🖬 🌬 🤤 No Filter Search                                                                                                    |                                                                                                    |                                    |
| LOCATE UPDATE ©                                                                                                    | Print Preview OTHER<br><u>Print</u> e <u>X</u> it <u>B</u> ackward                         | LOCATE                                                                                                    | UPDATE C                                                                                                | Print Preview OTHER                |
|                                                                                                    |                                                                                            |                                                                                                    |                                                                                                    |                                    |

# Running the Aeries Query

- TYPE in this KEEP query: KEEP STU IF TG = " " OR TG = I
- Do not cut and paste and please be sure to add spaces

Close Parenth / Div

- A student list will be generated, close that list
- Your query screen will now look like one of the screens below

| Aeries.NEI      Student Flags     Home     My Favorites (4)     Student Data     Student Data     Student Data     Student Data     Student Data                                                                                                    | Leport<br>Labels<br>Letters |
|----------------------------------------------------------------------------------------------------|-----------------------------|
| Aeries CS<br>VEP Stuff TG =***OR TG =1<br>VEP Stuff TG =***OR TG =1<br>VEP Stuff TG =***OR TG =1<br>VEP Stuff TG =***OR TG =1<br>VEP Stuff TG =***OR TG =1<br>VEP Stuff TG =***OR TG =1<br>VEP Stuff TG =***OR TG =1<br>VEP Stuff TG =***OR TG =1<br>VEP Stuff TG =***OR TG =1<br>VEP Stuff TG =***OR TG =1<br>VEP Stuff TG =***OR TG =1<br>VEP Stuff TG =***OR TG =1<br>VEF Stuff TG =***OR TG =1<br>VEF Stuff |                             |

# Running the Aeries Query

Click on **NEW** and type or cut and paste this query and click **RUN**:

- LIST STU PGM TCH STU.TG STU.ID STU.NM STU.GR TCH.TE PGM.CD PGM.ST PGM.ESD PGM.EED PGM.PSD PGM.PED PGM.ER PGM.ER? PGM.SCL IF PGM.CD = 101
- This will list <u>all</u> students that have ever been coded with a 101
   Program Code (504 Accommodation Plan)
- Export to Excel to save your information

#### QUERY RESULTS

- Status Tag
- ID
- Name
- Grade
- Teacher
- Program Code
- Eligibility Start Date

TECHNOLO SERVICES

- Eligibility End Date
- Program Start Date
- Program End Date
- Program Exit Code
- Program Exit Reason
- Program Status
- School
- Program Enter Grade

Don't forget to Reset (.NET) or Undo (CS) your query box once you're done running the query!

# **Excel Spreadsheet**

These are students who have a 101 Program Record in Aeries

|    | Α   | В     | С                  | D     | E            | F         | G            | Н          |            | J          |
|----|-----|-------|--------------------|-------|--------------|-----------|--------------|------------|------------|------------|
| 1  | Tag | ID#   | Student Name       | Grade | Teacher name | Prgm Code | Elg Start Dt | Elg End Dt | Start Dt1  | End Dt1    |
| 2  |     |       |                    | 9     | O'Neill      | 101       |              |            | 03/14/2013 |            |
| 3  |     |       |                    | 12    | O'Neill      | 101       |              |            | 12/04/2013 |            |
| 4  |     |       |                    | 10    | O'Neill      | 101       |              |            | 09/20/2012 |            |
| 5  |     |       |                    | 10    | O'Neill      | 101       |              |            | 03/25/2013 |            |
| 6  |     |       |                    | 9     | O'Neill      | 101       |              |            |            |            |
| 7  |     |       |                    | 9     | O'Neill      | 101       |              |            | 05/28/2013 |            |
| 8  |     |       |                    | 10    | O'Neill      | 101       |              |            | 06/05/2012 |            |
| 9  |     |       |                    | 9     | O'Neill      | 101       | 03/27/2013   | 03/27/2013 | 03/27/2013 | 03/27/2013 |
| 10 |     |       |                    | 9     | O'Neill      | 101       |              |            | 03/25/2013 |            |
| 11 |     |       |                    | 9     | Martinez, E  | 101       |              |            | 10/30/2013 |            |
| 12 |     |       |                    | 12    | Martinez, E  | 101       |              | 09/26/2012 | 09/26/2011 | 09/26/2012 |
| 13 |     |       |                    | 12    | Martinez, E  | 101       |              |            |            |            |
| 14 |     |       |                    | 11    | Martinez, E  | 101       | 03/15/2010   |            | 03/15/2010 |            |
| 15 |     |       |                    | 11    | Martinez, E  | 101       | 03/15/2010   |            | 08/25/2011 |            |
| 16 |     |       |                    | 9     | Martinez, E  | 101       |              |            | 04/17/2013 | =          |
| 17 |     |       |                    | 9     | Lattimer, A  | 101       |              |            | 02/05/2013 | -          |
| 18 |     | 10000 | Taxable Contractor | 9     | Lattimer, A  | 101       |              |            | 10/23/2012 |            |

Use this list to verify that all of your 504 students for the 13-14 school year are documented in Aeries before accessing your CALPADS 5.3 Report

| LPADS Hom                 | e                                                                                 |                                                             |                                                         |   |                       |               | Submiss    | ion Reports          |           |         |        | Point to  | Reports           |
|---------------------------|-----------------------------------------------------------------------------------|-------------------------------------------------------------|---------------------------------------------------------|---|-----------------------|---------------|------------|----------------------|-----------|---------|--------|-----------|-------------------|
| coming Events             |                                                                                   |                                                             |                                                         |   | Anomaly Status        |               | ODS Rep    | oorts 🔶              | -         |         |        | ODS R     | lick on<br>eports |
| Displa                    | ying 1 - 2 of 2 Event(s)                                                          | Viewing page                                                | 1 of 1                                                  |   |                       |               | Spansho    | t Reports            |           |         |        |           |                   |
| Date Type                 | Message                                                                           |                                                             |                                                         |   | Resu                  | lt Type       | County//   | Authorizing LE       | A Report  | 5       | ERD    | %         |                   |
| 3/18/2014 Anomalies       | The CCE anomaly coun                                                              | ts are now corre                                            | ect.                                                    |   | ODS(Y                 | (ear 1)       |            | 4/2/2014 10:32       | 44 2      | 9       | 35     | 0.012     |                   |
| 03/04/2014 Direct<br>Cert | Direct Certification resu<br>through the online Direct<br>date of the next run sc | Its dated 03/03/<br>ct Certification so<br>heduled is 04/02 | 14 are now available<br>creen and extracts. The<br>/14. |   | ODS(Y                 | (ear 2)       |            | 4/2/2014 10:32<br>PM | :44 2     | 149     | 121    | 0.163     |                   |
| I I                       |                                                                                   |                                                             |                                                         |   | Fall 1 (Acdmc Y<br>ru | earofla<br>n) | ast Fall 1 | 3/3/2014 12:47<br>AM | :44 1     | 7       | 35     | 0.009     |                   |
|                           |                                                                                   |                                                             |                                                         |   |                       |               |            |                      |           |         |        |           |                   |
| atus of Submission        | S                                                                                 |                                                             |                                                         |   | CALPADS Notifi        | cations       | 5          |                      |           |         |        |           |                   |
| Displayin                 | g 1 - 2 of 2 Submission                                                           | (s)   Viewing pa                                            | ge 1 of 1                                               |   | Di                    | splaying      | 1 - 8 of 8 | Notification(s)      | Viewing p | age 1 d | of 1   |           |                   |
| Job Name                  | File Type                                                                         | File Status                                                 | Submitted Date                                          |   | Date                  | Туре          | Messag     | e                    |           |         |        |           |                   |
| -24-14 All Schools.txt    | SSID-Enrollment                                                                   | Complete                                                    | 3/24/2014 9:56:47 AI                                    | A | Mar 26 2014           |               | Your Extra | ict                  |           |         |        |           |                   |
|                           |                                                                                   |                                                             |                                                         |   |                       | Extract       | Denlaceme  | ntSSID 201403        | 7697575   | 20000   | 273200 | a tyt hae |                   |

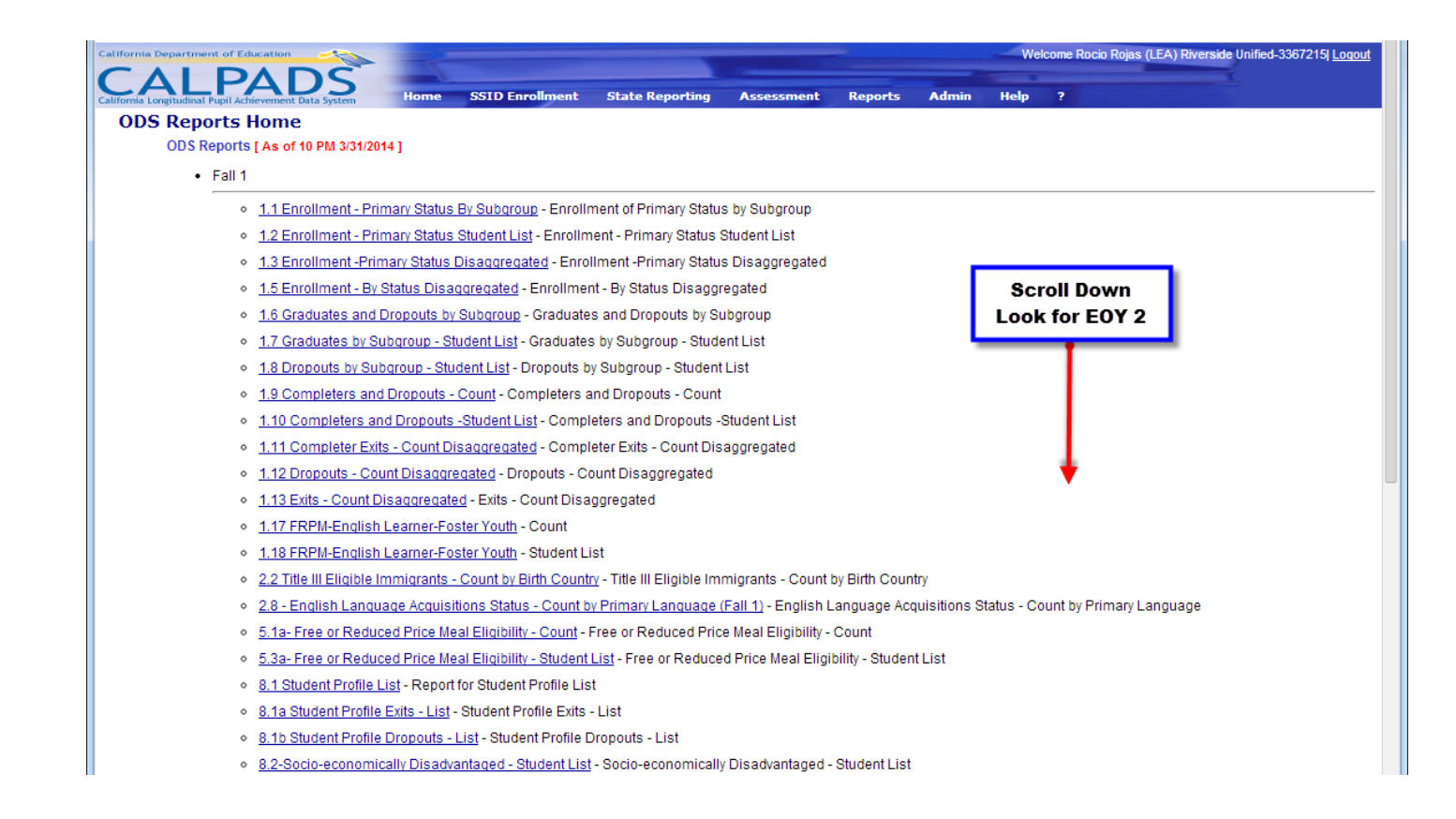

#### EOY1

|      | ٥   | 3.9 - Course Sections Completed - Count by Content Area for Departmentalized Courses - Course Sections Completed - Count by Content Area for Departmentalized Courses |
|------|-----|----------------------------------------------------------------------------------------------------|
|      | ٥   | 3.10 - Course Sections Completed - Count and Details for Departmentalized Courses - Course Sections Completed - Count and Details for Departmentalized Courses        |
|      | ٥   | 3.11 - Course Sections Completed - Student List for Departmentalized Courses - Course Sections Completed - Student List for Departmentalized Courses                  |
|      | ٥   | 3.12 - Career Technical Education Participants - Count Disaggregated - Career Technical Education Participants - Count Disaggregated                                  |
|      | ٥   | 3.13 - Career Technical Education Participants - Student List - Career Technical Education Participants - Student List                                                |
|      | ٥   | 3.14 - Career Technical Education Concentrators and Completers - Count by Pathway - Career Technical Education Concentrators and Completers - Count by Pathway        |
|      | ٥   | 3.15 - Career Technical Education Concentrators and Completers - Student List - Career Technical Education Concentrators and Completers - Student List                |
|      | ٥   | 3.16 - Educational Options Course Completion - Student Count - Educational Options Course Completion - Student Count                                                  |
| • F( | )Y2 |                                                                                                    |
| _    |     | 54 Persona Deficienzte Orașt Persona Deficienzte Orașt                                                                                                    |
|      | 0   | <u>5.1 - Program Participants - Count</u> - Program Participants - Count                                                                                              |
|      | •   | 52-Program Participants - NCLB lifte I Part A Basic Targeted Education Services - Program Pa<br>Under EOY 2                                                           |
|      | ۰   | 5.3 - Program Participants - Student List - Program Participants - Student List Click on Report 5.3                                                                   |
|      | ٥   | <u>5.4 - Homeless Students Enrolled - Unduplicated Count by School</u> - Homeless Students Enrolle                                                                    |
|      | ٥   | 5.5 - Homeless Student List - Homeless Student List                                                                                                    |
| • E( | DY3 |                                                                                                    |
|      | 0   | 7.1 - Discipline Incidents - Count by Most Severe Offense - Discipline Incidents - Count by Most Severe Offense                                                       |
|      | 0   | 7.2 - Discipline Incidents - Student List - Discipline Incidents - Student List                                                                                       |
|      | 0   | 7.3 - Discipline Actions - Count - Discipline Actions - Count                                                                                                    |
|      | 0   | 7.4 - Discipline Actions - Count by Offense - Discipline Actions - Count by Offense                                                                                   |
|      | ٥   | 7.5 - Discipline Offenses - Student List - Discipline Offenses - Student List                                                                                         |
|      | ٥   | 7.6 - Discipline Actions - Persistently Dangerous Offense Expluisions - Discipline Actions - Persistently Dangerous Offense Expluisions                               |
| • E( | DY4 |                                                                                                    |
| _    | 0   | 6.1 - CAHSEE Waivers and Exemptions - Count - CAHSEE Waivers and Exemptions - Count                                                                                   |
|      | 0   | 6.2 - CAHSEE Waivers and Exemptions - Count Disacorecated - CAHSEE Waivers and Exemptions - Count Disacorecated                                                       |

| California Department of Education | Welcome Rocio Rojas (LEA) Riverside Unified-3367215 Logo                            |
|------------------------------------|-------------------------------------------------------------------------------------|
| CALPADS                            | Home SSID Enrollment State Reporting Assessment Reports Admin Help ?                |
| Reports > ODS Reports > Program    | n Participants - Student List                                                       |
| Academic Year:                     | 2013-2014   Gender: F, M  View Report                                               |
| LEA:                               | Riverside Unified  Grade: 01-First Grade, 02-Second Grad                            |
| School Type:                       | Adult Education Centers, Alterna 💌 Ethnicity/Race: Hispanic, American Indian or Ala |
| School:                            | Enrollment Status: 10 - Primary Enrollment, 20 - Se                                 |
| Title III Eligible Immigrant:      | Celect All) Title I Part C Migrant: Y, N                                            |
| Socio-economically Disadvantaged:  | Adams Elementary-6032522 Special Education: Y, N                                    |
| Gifted and Talented Education:     | Amelia Earhart Middle-6112 Education Program: 101-504 Accommodation Plan, 1         |
| Education Service:                 | Benjamin Franklin Element User Comments:                                            |
|                                    |                                                                                     |
|                                    |                                                                                     |
|                                    | School<br>Add a shaek to                                                            |
|                                    | your school                                                                         |
|                                    |                                                                                     |
|                                    |                                                                                     |

| California Department of Education                              | <u>~</u>                       |                         |                                                              |                         | Welcome Rocio Rojas (LEA) Riverside Unified-3367215  L | oqout |
|-----------------------------------------------------------------|--------------------------------|-------------------------|--------------------------------------------------------------|-------------------------|--------------------------------------------------------|-------|
| CALPADS<br>California Longitudinal Pupil Achievement Data Syste | Home SSID Enrolln              | ent State Reporting Ass | essment Reports                                              | Admin Help              | ?                                                      |       |
| Reports > ODS Reports > Program                                 | m Participants - Studer        | nt List                 |                                                              |                         |                                                        |       |
| Academic Year:                                                  | 2013-2014 🔻                    | Gender:                 | F, M                                                         | ~                       | View Repo                                              | ort   |
| LEA:                                                            | Riverside Unified 🔻            | Grade:                  | 01-First Grade, 02-S                                         | econd Grad              |                                                        | -     |
| School Type:                                                    | Adult Education Centers, Alter | ma 💌 Ethnicity/Race:    | Hispanic, American I                                         | Indian or Ala 💌         | •                                                      |       |
| School:                                                         | Polytechnic High-3336237       | Enrollment Status:      | 10 - Primary Enrollm                                         | nent, 20 - Se 💌         |                                                        |       |
| Title III Eligible Immigrant:                                   | Y, N                           | Title I Part C Migrant  | Y, N                                                         | ~                       |                                                        |       |
| Socio-economically Disadvantaged:                               | Y, N                           | Special Education:      | Y, N                                                         | ~                       |                                                        |       |
| Gifted and Talented Education:                                  | Y, N                           | Education Program:      | 101-504 Accommoda                                            | ation Plan, 1 💌         |                                                        |       |
| Education Service:                                              | T1-Instruction Mathematics, T  | 1-I 🗸 User Comments:    | <ul> <li>✓ (Select All)</li> <li>✓ 101-504 Accomm</li> </ul> | odation Pl              |                                                        |       |
|                                                                 |                                |                         | 🗹 108-Opportunity I                                          | Program                 |                                                        |       |
|                                                                 | Educ                           | ation Program           | 🗹 113-California Pa                                          | rtnership .             |                                                        |       |
|                                                                 | Unch                           | neck Select All         | 122-NCLB Title I 162-Pregnant or I                           | Part A Bas<br>Parenting |                                                        |       |
|                                                                 | Clic                           | k on 101-504            | ✓ 164-NCLB Title I                                           | Part D De               |                                                        |       |
|                                                                 | Accor                          | nmodation Plan          |                                                              |                         |                                                        |       |
|                                                                 | Then c                         | lick View Report        |                                                              |                         |                                                        |       |
|                                                                 |                                | · · ·                   |                                                              |                         |                                                        |       |

### CALPADS Report 5.3-Program Participants

| Bit Regents     Control State Reperts     Admin     Telp       Regents     > OS Recorts     > Program Participants - Student List       cademic Year:     2013-2014     Gender:     F, M       SA     Riverside Unified     Grade:     D1-First Grade, 02-Second Grad       Chool Type:     Adult Education Centers, Alterne     Ethnicity/Race:     Hispanic, American Indian or Alt w       chool Type:     Adult Education Centers, Alterne     Ethnicity/Race:     Hispanic, American Indian or Alt w       chool:     Palytechnic High-3336237     Enrollment Status:     D0 - Primary Enrollment, 20 - Se w       tite III Eligible Immigrant:     Y, N     W     Special Education:     Y, N       ocid-acconomically Disadvantaged:     Y, N     W     Special Education:     Y, N       utel I of 1 b b 1      Find J Next     Commonstatus     Commonstatus     Status       School Type:     Status     Status     Status     Status       Advisor     Status     Status     Status     Status       School Type:     2013-2014     Wer     Status     Status       School Type:     Status     Status     Status     Status     Status       School Type:     Status     Status     Status     Status     Status       School Type: <td< th=""><th>ALF</th><th>PADS</th><th>5</th><th>2</th><th></th><th></th><th></th><th></th><th>THE OWNER WATER</th><th></th><th>T</th></td<>                                                                                                    | ALF                                                                                                    | PADS                                                                                                    | 5                 | 2              |                   |                               |                            |                                                                          | THE OWNER WATER                                                                       |                                                                               | T                                                                                                    |
|----------------------------------------------------------------------------------------------------|----------------------------------------------------------------------------------------------------|----------------------------------------------------------------------------------------------------|-------------------|----------------|-------------------|-------------------------------|----------------------------|--------------------------------------------------------------------------|---------------------------------------------------------------------------------------|-------------------------------------------------------------------------------|----------------------------------------------------------------------------------------------------|
| Reademin Visionization P in Optimin P and Optimins Optiminity       Gender:       F. M.       Were Report         Sale:       Riverside Unified       Gender:       F. M.       Were Report         Sale:       Riverside Unified       Grade:       01-First Grade, 02-Second Grad were       Were Report         Shoot Type:       Adult Education Centers, Alterne were       Ethnicity/Race:       Hispanic, American Indian or Als were       Were Report         school       Polytechnic High-3336237       Were Televerside Unified       Were Report       Were Report         school       Polytechnic High-3336237       Were Televerside Unified       Were Report       Were Report         school       Y. N       Were Televerside Unified       Were Report       Were Report         school       Y. N       Were Televerside Unified       Were Report         school       Y. N       Were Comments:       School Name       School Type:       ALL         School       School Name       SSID       Student Name :       Lear:       School Type:       ALL         School       School Name       SSID       Student Name :       Local ID       Gender       Ethnicity/Race :       Education Program         3336237       Polytechnic High       M       11       Hispanic                                                                                                    | fornia Longitudinal Pupil                                                                                                    | I Achievement Data Syste                                                                                           | n Hor<br>Dorticiu | ne SSIDEn      | rollment State Re | porting Asse                  | ssment                     | Reports                                                                  | Admin                                                                                 | Help ?                                                                        |                                                                                                    |
| cademic Year: 2013-2014   Gender: F. M  View Report  A. Riverside Unified  Grade: 01-First Grade, 02-Second Grad  Adult Education Centers, Alterne  Ethnicity/Race: Hispanic, American Indian or Alt  Chool Type: Adult Education Centers, Alterne  Ethnicity/Race: Hispanic, American Indian or Alt  Contents  Polytechnic High-3336237  Ethnicity/Race: V. N  Education Program  District  School 1 Second Name  SSID  School Name  SSID  Sudent Name  Local ID  Grade  M  11  Black/African Am  101-504 Accommodation F  101-504 Accommodation F  101-504 Accom | Reports > ODS Rep                                                                                                    |                                                                                                    |                   |                | ident List        |                               |                            |                                                                          |                                                                                       |                                                                               |                                                                                                    |
| EA: Riverside Unified  Grade: 01-First Grade, 02-Second Grad  Chool Type: Adult Education Centers, Alterne  Ethnicity/Race: Hispanic, American Indian or Alt  Chool: Polytechnic High-3336237  Firol I mark Status: 10 - Primary Enrollment, 20 - Se  Chool: V, N  Chool: V, N  Chool: | ademic Year:                                                                                                    |                                                                                                    | 2013-2014         | •              | Gend              | er:                           | F, M                       |                                                                          |                                                                                       | ~                                                                             | View Report                                                                                                    |
| chool Type: Adukt Education Centers, Alterne  Ethnicity/Race: Hispanic, American Indian or Alt  Polytechnic High-3336237  Forrollment Status: 10 - Primary Enrollment, 20 - 54  Polytechnic High-3336237  Forrollment Status: 10 - Primary Enrollment, 20 - 54  Polytechnic High-3336237  Forrollment Status: 10 - Primary Enrollment, 20 - 54  Polytechnic High-3336237  Forrollment Status: 10 - Primary Enrollment, 20 - 54  Polytechnic High-3336237  Forrollment Status: 10 - Primary Enrollment, 20 - 54  Polytechnic High-336237  Forrollment Status: 10 - Primary Enrollment, 20 - 54  Polytechnic High-336237  Forrollment Status: 10 - S04 Accommodation Plan  Find   Next  Forrollment Status: 10 - S04 Accommodation Plan  Find   Next  Forrollment Status: 10 - 504 Accommodation Plan  Find   Next  Forrollment Status: 10 - 504 Accommodation Plan  Find   Next  Forrollment Status: 10 - 504 Accommodation Plan  Find   Next  Forrollment Status: 2013-2014 Find   Next  Forrollment Status: 2013-2014 Find   Next  Forrollment Status: 2013-2014 Find   Next  Forrollment Status: 2013-2014 Find   Next  Forrollment Status: 2013-2014 Find   Next  Forrollment Status: 2013-2014 Find   Next  Forrollment Status: 2013-2014 Find   Next  Find   Next  Fin | A:                                                                                                    |                                                                                                    | Riverside         | Unified 🔻      | Grad              | e:                            | 01-Fi                      | rst Grade, 02-                                                           | Second Grad                                                                           | ~                                                                             |                                                                                                    |
| chool: Polytechnic High-3336237  Enrollment Status: 10 - Primary Enrollment, 20 - Sk  the III Eligible Immigrant: 7, N                                                                                                    | chool Type:                                                                                                    |                                                                                                    | Adult Educ        | ation Centers, | Alterna 💌 Ethnia  | city/Race:                    | Hispa                      | anic, American                                                           | Indian or Ala                                                                         | ~                                                                             |                                                                                                    |
| tie III Eligible Immigrant: Y. N Y. N Y Title I Part C Migrant: Y. N Y Y N Y Special Education: Y. N Y Special Education: Y. N Y Education Program: 101:504 Accommodation Plan Y A User Comments: 101:504 Accommodation Plan Y A I of 1 P A Find   Next Y O Y O Y O Y O Y O Y O Y O Y O Y O Y                                                                                                    | shool:                                                                                                    |                                                                                                    | Polytechni        | : High-3336237 | 7 💌 Enrol         | lment Status:                 | 10 -                       | Primary Enroll                                                           | ment, 20 - Se                                                                         | ~                                                                             |                                                                                                    |
| colo-economically Disadvantaged: Y, N Y Buck Special Education: Y, N Y Buck Special Education Program: 102:504 Accommodation Plan V Buck Special Education Program: 102:504 Accommodation Plan V Buck Special Education Program: 102:504 Accommodation Plan V Buck Special Education Program: 102:504 Accommodation Plan V Buck Special Education Program Participants - Student List School Program Participants - Student List School Program Special Education Program Special Education Program Special Education Program Participants - Student List School Program Participants - Student List School Program Polytechnic High Special Education Program M 11 Hispanic 101:504 Accommodation Plan M 11 Hispanic 101:504 Accommodation Plan M 11 Hispanic 101:504 Accommodation Plan M 11 Special Education Program Special Education Program Special Education Program M 11 Hispanic 101:504 Accommodation Plan M 11 Special Polytechnic High 101:504 Accommodation Plan M 12 White 101:504 Accommodation Plan M 12 Special Education Program Special Education Program All Special Education Program All Special Educat | tle III Eligible Imr                                                                                                    | migrant:                                                                                                    | Y, N              |                | Y Title           | I Part C Migrant:             | Y, N                       |                                                                          |                                                                                       | ~                                                                             |                                                                                                    |
| ifted and Talented Education Program: 101-504 Accommodation Plan                                                                                                    | ocio-economically                                                                                                    | Disadvantaged:                                                                                                    | Y, N              |                | ✓ Speci           | al Education:                 | Y, N                       |                                                                          |                                                                                       | ~                                                                             |                                                                                                    |
| ducation Service: N/A User Comments:<br>I of I I I I I I I I I I I I I I I I I I                                                                                                    | fted and Talented                                                                                                    | d Education:                                                                                                    | Y, N              |                | Y Educa           | ation Program:                | 101-                       | 504 Accommo                                                              | dation Plan                                                                           |                                                                               |                                                                                                    |
| I       of I I I I I I I I I I I I I I I I I I I                                                                                                    | lucation Service:                                                                                                    |                                                                                                    | N/A               |                | V User            | Comments:                     |                            |                                                                          |                                                                                       |                                                                               |                                                                                                    |
| School Code : School Name : SSID : Student Name : Local ID : Gender : Level : Ethnicity/Race : Education Program         3336237       Polytechnic High         3336237       Polytechnic High         M       11         Hispanic       101-504 Accommodation F         M       11         Black/African Am       101-504 Accommodation F         M       11         Black/African Am       101-504 Accommodation F         M       12         White       101-504 Accommodation F         M       12         Hispanic       101-504 Accommodation F         M       12       White         101-504 Accommodation F       101-504 Accommodation F         M       12       Hispanic         101-504 Accommodation F       101-504 Accommodation F         M       12       Hispanic         101-504 Accommodation F       101-504 Accommodation F         101-504 Accommodation F       101-504 Accommodation F         101-504 Accommodation F       101-504 Accommodation F         101-504 Accommodation F       101-504 Accommodation F         101-504 Accommodation F       101-504 Accommodation F         101-504 Accommodation F       101-504 Accommodation F <td>4 1 of</td> <td>1 0 0 0</td> <td></td> <td>Find   Ne</td> <td>ext 🛃 • 🚱</td> <td></td> <td></td> <td></td> <td></td> <td></td> <td></td>                                                                                                    | 4 1 of                                                                                                    | 1 0 0 0                                                                                                    |                   | Find   Ne      | ext 🛃 • 🚱         |                               |                            |                                                                          |                                                                                       |                                                                               |                                                                                                    |
| School Code :       School Name :       SSID :       Student Name :       Local ID :       Gender :       Grade Level :       Ethnicity/Race :       Education Program         3336237       Polytechnic High                                                                                                    |                                                                                                    |                                                                                                    |                   |                |                   |                               |                            |                                                                          |                                                                                       |                                                                               |                                                                                                    |
| School Variable View:       2013-2014<br>View:       LEA:       Riverside Unified<br>School Type:       ALL         As 0f:       E0'/2       E0'/2       Student Name:       Lea:       Riverside Unified<br>School Type:       ALL         School<br>Code:       School Name:       SSID:       Student Name:       Local ID:       Code       Grade<br>Level:       Ethnicity/Race:       Education Program         3338237       Polytechnic High       M       11       Hispanic       101-504 Accommodation F         3338237       Polytechnic High       M       11       Black/African Am       101-504 Accommodation F         M       12       White       101-504 Accommodation F       101-504 Accommodation F       101-504 Accommodation F         M       12       White       101-504 Accommodation F       101-504 Accommodation F       101-504 Accommodation F         M       12       White       101-504 Accommodation F       101-504 Accommodation F       101-504 Accommodation F         M       12       White       101-504 Accommodation F       101-504 Accommodation F       101-504 Accommodation F         M       12       Hispanic       101-504 Accommodation F       101-504 Accommodation F       101-504 Accommodation F         M       12       Hispanic       101-504 Ac                                                                                                    |                                                                                                    |                                                                                                    |                   |                |                   |                               |                            |                                                                          |                                                                                       |                                                                               |                                                                                                    |
| Academic Year:       2013-2014<br>View:       CEAR:       Riverside Unified<br>School Type:       ALL         As Of:       EOV2       EDV2       ALL       School Type:       ALL       Stabe:       Polytechnic High-3336237         School<br>Code       School Name       :       SSID<:                                                                                                    | California Department o                                                                                                    |                                                                                                    | <u> </u>          |                |                   |                               |                            |                                                                          |                                                                                       |                                                                               |                                                                                                    |
| View:         ODS<br>EOV2         School Type:         ALL<br>School:         Polytechnic High-3336237           School<br>Code         School Name         SSID         Student Name         Local ID         Gender         Grade<br>Level         Ethnicity/Race         Education Program           3336237         Polytechnic High         SSID         Student Name         Local ID         Gender         Grade         Ethnicity/Race         Education Program           3336237         Polytechnic High         SSID         Student Name         Local ID         Gender         Grade         Ethnicity/Race         Education Program           3336237         Polytechnic High           M         11         Hispanic         101-504 Accommodation F           ID         ID <td< td=""><td>California Department o</td><td>PADS<br/>il Achievement Data System</td><td></td><td></td><td></td><td></td><td></td><td></td><td></td><td>5.3 - Program Part</td><td>icipants - Student List</td></td<>                                                                                                    | California Department o                                                                                                    | PADS<br>il Achievement Data System                                                                                 |                   |                |                   |                               |                            |                                                                          |                                                                                       | 5.3 - Program Part                                                            | icipants - Student List                                                                                                    |
| As Of:       EOV2       School       Polytechnic High-338237         School       School       School       Grade       Grade       Ethnicity/Race       Education Program         3336237       Polytechnic High                                                                                                    | California Department o<br>CALIFORNIA Longitudinal Pupil<br>Academic Year:                                                                                                    | Achievement Data System<br>2013-2014                                                                               |                   |                |                   | LEA                           | :                          | Riverside I                                                              | Unified                                                                               | 5.3 - Program Part                                                            | icipants - Student List                                                                                                    |
| School<br>Code     School Name     SSID     SSID     Student Name     Local ID     Cade     Grade     Ethnicity/Race     Ethnicity/Race     Education Program       3336237     Polytechnic High                                                                                                    | California Department o<br>California Longitudinal Pupi<br>Academic Year:<br>View:                                                                                                    | 2013-2014<br>ODS                                                                                                   |                   |                |                   | LEA<br>Sch                    | :<br>ool Type              | Riverside I<br>e: ALL                                                    | Unified                                                                               | 5.3 - Program Part                                                            | icipants - Student List                                                                                                    |
| School Name         Sold of Name         Sold of Name         Sold of Name         Sold of Name         Control Name         Control Name </th <th>California Department o<br/>California Longitudinal Pupe<br/>Academic Year:<br/>View:<br/>As Of:</th> <th>2013-2014<br/>ODS<br/>E0Y2</th> <th></th> <th></th> <th></th> <th>LEA<br/>Sch<br/>Sch</th> <th>:<br/>ool Type<br/>ool:</th> <th>Riverside I<br/>e: ALL<br/>Polytechni</th> <th>Unified<br/>ic High-3336237</th> <th>5.3 - Program Part</th> <th>icipants - Student List</th>                                                                                                    | California Department o<br>California Longitudinal Pupe<br>Academic Year:<br>View:<br>As Of:                                                                                                    | 2013-2014<br>ODS<br>E0Y2                                                                                           |                   |                |                   | LEA<br>Sch<br>Sch             | :<br>ool Type<br>ool:      | Riverside I<br>e: ALL<br>Polytechni                                      | Unified<br>ic High-3336237                                                            | 5.3 - Program Part                                                            | icipants - Student List                                                                                                    |
| M     11     Hispanic     101 - 504 Accommodation F       M     11     White     101 - 504 Accommodation F       M     11     White     101 - 504 Accommodation F       M     11     Black/African Am     101 - 504 Accommodation F       M     12     White     101 - 504 Accommodation F       Grade:     ALL     Ethnicity/Race:     ALL                                                                                                    | California Department o<br>California Longitudinal Pupel<br>Academic Year:<br>View:<br>As Of:<br>School<br>Code                                                                                                    | I define ten<br>A construction<br>1 define ten<br>2013-2014<br>ODS<br>E0Y2<br>School Nan                           |                   | SSID 1         | Student Name      | LEA<br>Sch<br>Sch             | :<br>ool Type<br>ool:      | Riverside I<br>e: ALL<br>Polytechni                                      | Unified<br>c High-3336237<br>Grade                                                    | 5.3 - Program Part                                                            | Education Program                                                                                                    |
| Image: Constraint of the second second sec                        | California Department o<br>California Compticadata View:<br>Academic Year:<br>View:<br>As Of:<br>School<br>Code \$<br>3336237                                                                                                    | A chevenene bata System<br>2013-2014<br>ODS<br>EOY2<br>School Nan<br>Polytechnic High                              | ne ¢              | SSID ¢         | Student Name 🗘    | LEA<br>Sch<br>Sch             | :<br>ool Type<br>ool:<br>¢ | Riverside t<br>ALL<br>Polytechni<br>Gender \$                            | Unified<br>Ic High-3336237<br>Grade<br>Level                                          | 5.3 - Program Part                                                            | Contraction Program                                                                                                    |
| M         11         White         International           Image: Minimum Control of the second second secon                                                                             | California Department o<br>California Comptodent Ver<br>Academic Year:<br>View:<br>As Of:<br>School<br>Code<br>3336237                                                                                                    | A defension of the state<br>a defension of the state<br>2013-2014<br>ODS<br>EOY2<br>School Nan<br>Polytechnic High | ne ‡              | SSID :         | Student Name :    | LEA<br>Sch<br>Sch             | :<br>ool Type<br>ool:<br>¢ | Riverside I<br>e: ALL<br>Polytechni<br>Gender \$                         | Unified<br>ic High-3336237<br>Grade<br>Level<br>11                                    | 5.3 - Program Part                                                            | Education Program                                                                                                    |
| Image: Constraint of the second second se                  | Academic Year:<br>View:<br>As 0f:<br>School<br>Code :<br>3336237                                                                                                    | 2013-2014<br>ODS<br>EOY2<br>School Nan<br>Polytechnic High                                                         | ne ÷              | SSID ÷         | Student Name ÷    | LEA<br>Sch<br>Sch<br>Local ID | :<br>ool Type<br>ool:<br>¢ | Riverside I<br>e: ALL<br>Polytechni<br>Gender :<br>M                     | Unified<br>ic High-3336237<br>Grade<br>Level<br>11                                    | 5.3 - Program Part                                                            | Education Program                                                                                                    |
| M         11         Black/African Am         Internation F           Image: Image: Ima                                                                             | California Department of<br>California Department of<br>California Department of<br>California Department of<br>California Department of<br>California Department of<br>California Department of<br>California Department of<br>California Department of<br>California Department of<br>California Department of<br>California Department of<br>California Department of<br>View:<br>As Of:<br>School<br>Code :<br>3336237 | 2013-2014<br>ODS<br>EOY2<br>School Nan<br>Polytechnic High                                                         | ne ¢              | SSID ÷         | Student Name :    | LEA<br>Sch<br>Sch             | :<br>ool Type<br>ool:<br>¢ | Riverside I<br>e: ALL<br>Polytechni<br>Gender<br>M<br>M                  | Unified<br>le High-3336237<br>Grade<br>Level                                          | 5.3 - Program Part<br>Ethnicity/Race<br>Hispanic<br>White                     | Education Program                                                                                                    |
| Image: Market in the second second                         | Academic Year:<br>View:<br>As 0f:<br>School<br>Code :<br>3336237                                                                                                    | 2013-2014<br>ODS<br>EOV2<br>School Nan<br>Polytechnic High                                                         | ne ÷              | SSID ÷         | Student Name ÷    | LEA<br>Sch<br>Sch             | :<br>ool Type<br>ool:      | Riverside I<br>e: ALL<br>Polytechni<br>Gender :<br>M<br>M                | Unified<br>ic High-3336237<br>Grade<br>Level<br>11<br>11                              | 5.3 - Program Part<br>Ethnicity/Race<br>Hispanic<br>White                     |                                                                                                    |
| M         12         White         Internation F           Image: M         Image: M                                                                                                    | Academic Year:<br>View:<br>As Of:<br>School<br>Code :<br>3336237                                                                                                    | 2013-2014<br>ODS<br>EOV2<br>School Nan<br>Polytechnic High                                                         | ne ‡              | SSID ÷         | Student Name :    | LEA<br>Sch<br>Sch             | :<br>ool Type<br>ool:      | Riverside I<br>e: ALL<br>Polytechni<br>Gender :<br>M<br>M<br>M           | Unified<br>to High-3336237<br>Grade<br>Level                                          | 5.3 - Program Part  Ethnicity/Race Hispanic White Black/African Am            | Education Program                                                                                                    |
| Image: Constraint of the second second sec                        | California Department of<br>California Department of<br>California Torgettelene<br>View:<br>As Of:<br>School<br>Code :<br>3336237                                                                                                    | 2013-2014<br>ODS<br>EOV2<br>School Nan<br>Polytechnic High                                                         | ne ‡              | SSID ÷         | Student Name :    | LEA<br>Sch<br>Local ID        | :<br>ool Type<br>ool:<br>¢ | Riverside I<br>e: ALL<br>Polytechni<br>M<br>M<br>M                       | Unified<br>c High-3336237<br>Grade<br>Level<br>11<br>11<br>11                         | 5.3 - Program Part<br>Ethnicity/Race<br>Hispanic<br>White<br>Black/African Am | Education Program                                                                                                    |
| Grade:         ALL         Ethnicity/Race:         ALL         Hispanic         International                                                                                                    | California Computation of a<br>California Computation of the<br>Academic Year:<br>View:<br>As Of:<br>School<br>Code :<br>3336237                                                                                                    | 2013-2014<br>ODS<br>E0Y2<br>School Nan<br>Polytechnic High                                                         | ne :              | SSID :         | Student Name      | LEA<br>Sch<br>Sch             | :<br>ool Type<br>ool:      | Riverside I<br>e: ALL<br>Polytechni<br>Gender :<br>M<br>M<br>M           | Unified<br>c High-3336237<br>Grade<br>Level<br>11<br>11<br>11<br>11<br>12             | 5.3 - Program Part  Ethnicity/Race Hispanic White Black/African Am White      | Education Program      101 - 504 Accommodation Pl      101 - 504 Accommodation Pl      10 |
| Grade:         ALL         Ethnicity/Race:         ALL         101 - 504 Accommodation F                                                                                                    | California Longitudina Populariana o<br>California Longitudina Popularia<br>Academic Year:<br>View:<br>As Of:<br>School<br>Code :<br>3336237                                                                                                    | 2013-2014<br>ODS<br>E0Y2<br>School Nan<br>Polytechnic High                                                         | ne ÷              | SSID :         | Student Name 2    | LEA<br>Sch<br>Sch<br>Local ID | :<br>ool Type<br>ool:      | Riverside I<br>e: ALL<br>Polytechni<br>Gender :<br>M<br>M<br>M<br>M      | Unified<br>c High-3336237<br>Grade<br>Level<br>11<br>11<br>11<br>11<br>12             | 5.3 - Program Part Ethnicity/Race Hispanic White Black/African Am White       | Education Program      Education Program      101 - 504 Accommodation PI      101 - 504 Accommodation PI      101 - 504 Accommodation PI      101 - 504 Accommodation PI      101 - 504 Accommodation PI                                                                                                    |
| Grade: ALL Ethnicity/Race: ALL                                                                                                    | California Department of<br>California Longitudie Liper<br>Academic Year:<br>View:<br>As Of:<br>School<br>Code :<br>3336237                                                                                                    | 2013-2014<br>ODS<br>E0Y2<br>School Nan<br>Polytechnic High                                                         | ne :              | <u>SSID</u> :  | Student Name :    | LEA<br>Sch<br>Sch<br>Local ID | :<br>ool Type<br>ool:      | Riverside I<br>2: ALL<br>Polytechni<br>Gender :<br>M<br>M<br>M<br>M<br>F | Unified<br>c High-3336237<br>Grade<br>Level<br>11<br>11<br>11<br>11<br>12<br>12       | 5.3 - Program Part                                                            | Education Program  Current List  Education Program  101 - 504 Accommodation Pi  101 - 504 Accommodation Pi  101 - 504 Accommodation Pi  101 - 504 Accommodation Pi  101 - 504 Accommodation Pi  101 - 504 Accommodation Pi                                                                                                    |
|                                                                                                    | California Department of<br>California Longitudina Pipel<br>Academic Year:<br>View:<br>As 0f:<br>School<br>Code :<br>3336237                                                                                                    | 2013-2014<br>ODS<br>E0Y2<br>School Nan<br>Polytechnic High                                                         | ne :              | SSID :         | Student Name :    | LEA<br>Sch<br>Sch             | :<br>ool Typed<br>cool:    | E: ALL<br>Polytechni<br>Gender :<br>M<br>M<br>M<br>M<br>F                | Unified<br>c High-3336237<br>Grade<br>Level<br>11<br>11<br>11<br>11<br>11<br>12<br>12 | 5.3 - Program Part                                                            | Education Program      Education Program      101 - 504 Accommodation Pl      101 - 504 Accommodation Pl      10 - 504 Ac |

This CALPADS report shows all students that have been reported correctly in your Aeries database.

| California Department      | of Education                           | >                | -                            |                  |              | -                        |                 |                |                                         | <               | Welcome Ro     | ocio Ro | as (LEA) Riverside Unif | fied-336721 | 5  <u>Loqout</u> |
|----------------------------|----------------------------------------|------------------|------------------------------|------------------|--------------|--------------------------|-----------------|----------------|-----------------------------------------|-----------------|----------------|---------|-------------------------|-------------|------------------|
|                            | PADS                                   | Hon              | ne SSID En                   | rollment Sta     | ite Reporti  | ng Asses                 | sment           | Reports        | Admin                                   | Help            | ?              |         |                         |             |                  |
| Reports > ODS Re           | ports > Progran                        | n Particip       | ants - Stu                   | dent List        |              | -                        |                 |                |                                         |                 |                |         |                         |             |                  |
| Academic Year:             |                                        |                  | Gender:                      | F, M             |              |                          |                 | $\sim$         |                                         |                 |                | View R  | eport                   |             |                  |
| LEA: Riverside Unified     |                                        |                  |                              | Grade:           |              | 01-F                     | irst Grade, 02- | Second Grad    | d 💌                                     |                 |                |         |                         | _           |                  |
| School Type:               |                                        | Adult Educ       | ation Centers,               | Alterna 🔽        | Ethnicity/F  | Race:                    | Hisp            | anic, American | Indian or Al                            | la 💌            |                |         |                         |             |                  |
| School:                    |                                        | Polytechnic      | : High-3336237               | ~                | Enrollmen    | t Status:                | 10 -            | Primary Enroll | ment, 20 - S                            | e 💙             |                |         |                         |             |                  |
| Title III Eligible Im      | migrant:                               | Y, N             |                              | ~                | Title I Part | t C Migrant:             | Y, N            |                |                                         | ~               |                |         |                         |             |                  |
| Socio-economicall          | y Disadvantaged:                       | Y, N             |                              | ~                | Special Ed   | lucation:                | Y, N            |                |                                         | ~               |                |         |                         |             |                  |
| Gifted and Talente         | d Education:                           | Y, N             |                              | ~                | Education    | Program:                 | 101-            | 504 Accommo    | dation Plan                             | *               |                |         |                         |             |                  |
| Education Service:         |                                        | N/A              |                              | ~                | User Com     | ments:                   |                 |                |                                         |                 |                |         |                         |             |                  |
| [4 4 1 o                   | f1 ▷ ▷∥ ψ                              |                  | Find   Ne                    | ext 🔍 🔶          |              |                          |                 | Export to      | <u>PDF</u>                              |                 |                |         |                         |             |                  |
| California Department      | of Education                           | •                |                              | XML              | file with r  | eport data<br>delimited) | ic              | con and se     | elect                                   |                 |                |         |                         |             |                  |
| California Longitudinal Pu | PADS<br>pil Achievement Data System    |                  |                              | PDF              | PDF 5.3      |                          |                 |                | 3 - Program Participants - Student List |                 |                |         |                         |             |                  |
| Academic Year              | 2013-2014                              |                  |                              |                  | ML (web a    | rchive)                  |                 | Save and/      | or print                                |                 |                |         |                         |             | User ID:         |
| View:                      | ODS<br>50X2                            |                  |                              |                  | el           |                          | ool 1 0         | n legal pa     | per                                     | ,               |                |         |                         |             | Created          |
| AS UT:                     | EUYZ                                   |                  |                              | TIF              | - file       |                          | 501:            |                | _                                       | -               |                |         |                         |             |                  |
| School<br>Code ‡           | School Nan                             | ne 🗘             | SSID ≑                       | Student Nan      | ne 🗘         | Local ID                 | •               | Gender 🗘       | Grade<br>Level                          | :               | Ethnicity/Race | :       | Education Progr         | am 🗘        | CA I<br>Acade    |
| 3336237                    | Polytechnic High                       |                  |                              |                  |              |                          |                 |                |                                         |                 |                |         | 3                       |             |                  |
|                            |                                        |                  | 8027115568                   | Chaves, Adailte  | ftp          | 271427                   |                 | М              | 11                                      | н               | lispanic       |         |                         |             |                  |
|                            |                                        |                  |                              |                  |              |                          | _               |                |                                         |                 |                | 1       | 01 - 504 Accommod       | ation Plan  |                  |
|                            |                                        |                  | 9164523991                   | Herdh, Kasvin AV | DE D         | 261540                   |                 | М              | 11                                      | V               | /hite          |         |                         |             |                  |
|                            |                                        |                  |                              |                  |              |                          | _               |                |                                         |                 |                | 1       | 01 - 504 Accommoda      | ation Plan  |                  |
|                            | abbribb2300 Law, Gregory I<br>Lawrence |                  | Lee, Gregory III<br>Lawrence | idhael           | 330487       |                          | М               | 11             | в                                       | lack/African Am |                |         |                         |             |                  |
|                            |                                        |                  | _                            |                  |              |                          | _               |                |                                         |                 |                | 1       | 01 - 504 Accommod       | ation Plan  |                  |
|                            |                                        |                  | 0153041351                   | Witchell, Timoth | ty lizen     | 434373                   |                 | М              | 12                                      | N               | /hite          | -       |                         |             |                  |
|                            |                                        |                  |                              |                  |              |                          |                 |                |                                         |                 |                | 1       | 01 - 504 Accommod       | ation Plan  |                  |
| Grade:                     |                                        | ALL              |                              |                  |              | Ethnicity/Ra             | ce:             |                | ALL                                     |                 |                |         |                         |             | G                |
| Socio Economica            | imigrant:<br>Illy Dioadvantage di      | ALL              |                              |                  |              | Encolline and I          | atente          | u:             | ALL                                     |                 |                |         |                         |             | 11               |
| Education Drogra           | ny bisauvantaged:                      | ALL 101 604 6 co | ommodation Dian              |                  |              | Education                | atatus:         |                | ALL                                     |                 |                |         |                         |             | st               |
| avascript:void(0)          |                                        |                  |                              |                  |              | and an an an a           |                 |                | ALL                                     |                 |                |         |                         |             | +                |

# Help Desk Support & Training

- To Open a Work Order or for General Support:
  - <u>http://nisworks/</u>
  - Extension 81099
- To Enroll in Technology Services Support Training:
   https://remote.rusd.k12.ca.us/TechnologyTraining/
- To Access Aeries 504 Documentation:
  - <u>http://ts.rusd.edu/</u>
    - Documentation>Aeries Student Systems>Aeries Special Programs

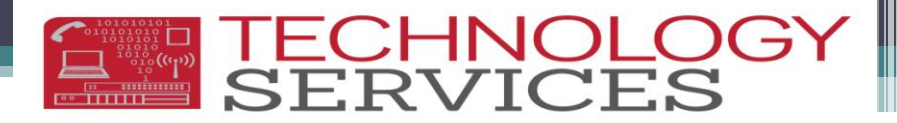

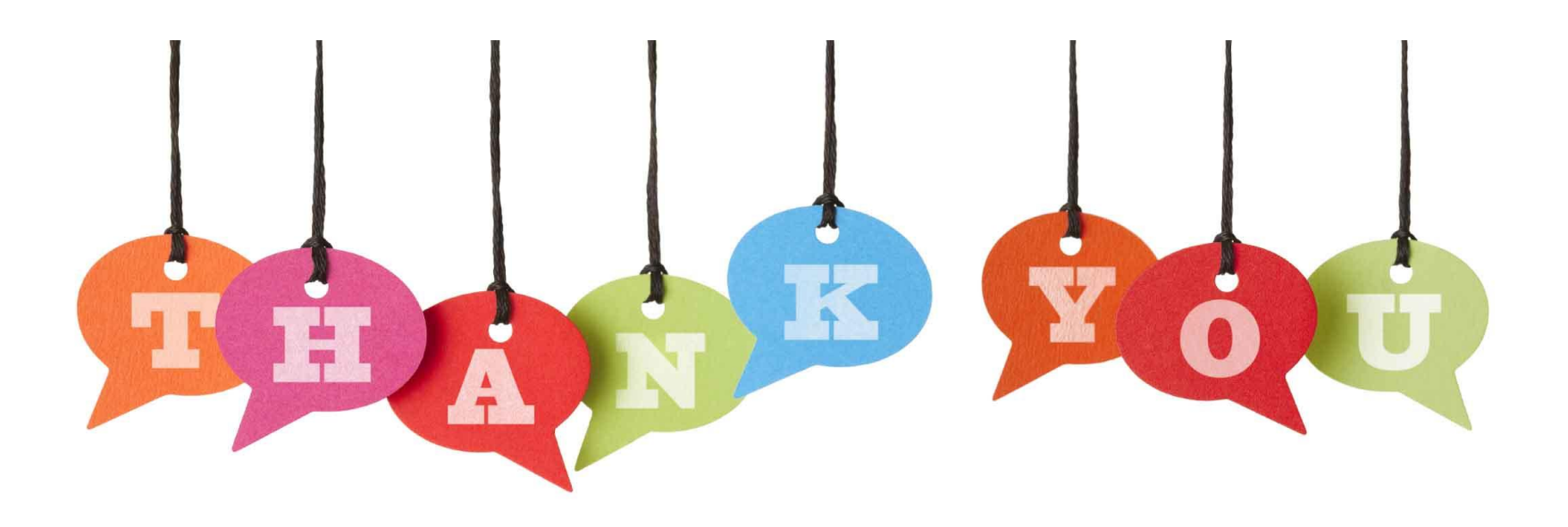

#### If you need assistance, please open a work order $\odot$